## **Tutoriel**

Élections professionnelles du 29 novembre au 06 décembre :

FNEC FP

## Phase 1

• *1ère phase :* création de votre espace électeur en <u>CLIQUANT ICI.</u> Vous devez vous identifier grâce à votre adresse académique

(ex : paul.aguilar@ac-martinique.fr)

• Vous recevrez dans les 15 minutes un mail avec un lien actif.

En cliquant <u>Webmail académie Martinique</u> suivant vous serez directement dirigé sur la boite email académique.

• Pour vous connecter, il vous faut votre identifiant soit l'initiale du prénom et le nom

ex : paul aguilar donc l'identifiant est paguilar

- Le mot de passe par défaut votre NUMEN si vous ne l'avez pas changé
- Cliquer sur le lien reçu précédemment.
- Une nouvelle fenêtre s'ouvrira
- Mettre à nouveau son email (ex : paul.aguilar@ac-martinique.fr)
- Créer votre mot de passe différent du NUMEN et le garder précieusement pour voter
  Au moins (une majuscule, une minuscule et des chiffres) on a de 8 à 24 caractères
  possibles. Il vaut mieux bien entendu limiter le nombre de caractères pour ne pas
  oublier ce mot de passe.

Votre espace électeur est désormais actif

N'hésitez pas à nous informer si vous avez créé votre espace électeur, et nous signaler si vous avez rencontré un problème.

• *La phase 2 :* débutera le à partir du 5 novembre. Retrait de votre notice de vote sur laquelle figurera votre identifiant de vote.

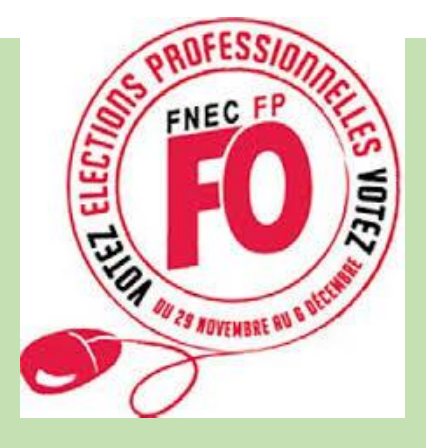